## **Posting results for viewers**

Results from *The Wrestling Tourney* program can be posted at any time so that **Viewers** (coaches, wrestlers, fans, parents etc...) can look at brackets, results, team scores, etc..

You can direct Viewers to www.thewrestlingtourney.com to see posted results.

We recommend posting tournament results at specified times throughout your tournament. This can be done after each round or weight class by weight class. It is very easy and should not take long, especially if the computer you are running the tournament on has Internet access.

Make sure that all commas are removed from the **Tourney Name, Location, and Date**. You can edit these fields by clicking **Setup | Tourney Info**.

Make sure the tournament you are running is currently open.

## Click on Publish | Upload to Web.

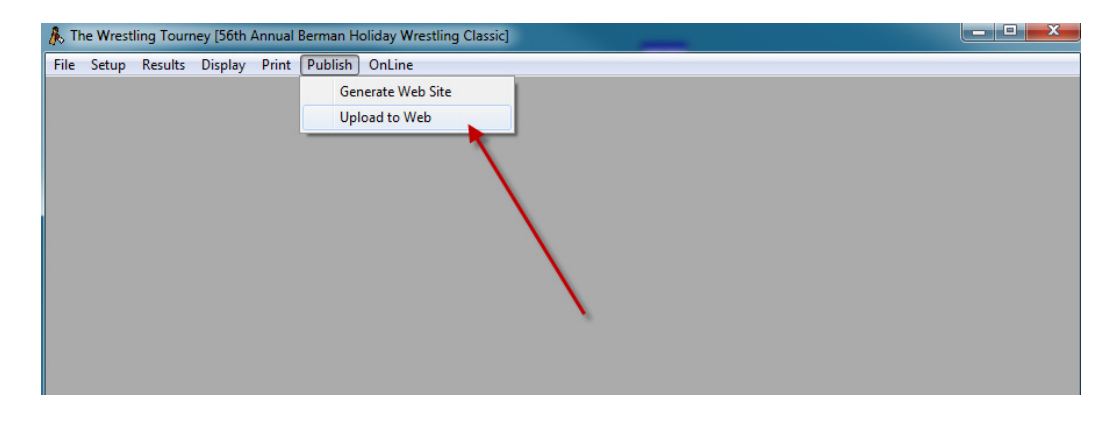

The following dialog will appear.

| 🎄 Save Export File                                                                         |                            |               |              | x         |
|--------------------------------------------------------------------------------------------|----------------------------|---------------|--------------|-----------|
| 🚱 🗢 📕 🕨 Computer 🔸 Local Disk (C:) 🕨 twt70 🔸 export                                        | ~                          | Search export |              | P         |
| Organize 💌 New folder                                                                      |                            |               | ) <b>E</b> • | 2         |
| Videos Name                                                                                | Date modified              | Туре          | Size         |           |
| 🔞 Homegroup                                                                                | No items match your search |               |              |           |
| Computer<br>Local Disk (C:)<br>Local Disk (D:)<br>Network<br>KEVINCOTTER-V<br>PESVELOCITY1 |                            |               |              |           |
| File name: MyTournament                                                                    |                            |               |              | •         |
| save as type: [1w1 export (1W1)                                                            |                            |               |              |           |
| 🔿 Hide Folders                                                                             |                            | Save          | Cance        | <b>ال</b> |

Give the exported file a meaningful name that you will use repeatedly as you post results to <u>www.thewrestlingtourney.com</u>. i.e. – MyTournament

Please note the location where you save the exported file. We recommend saving to the **c:\twt70\export** folder. If your computer is not connected to the internet, you should save your exported file to a thumb drive or a location where you can later access from an internet capable computer.

The following dialog will indicate that the export file is created.

| File Create | ed for Upload                                  |  |
|-------------|------------------------------------------------|--|
|             | File created: C:\twt70\export\MyTournament.twt |  |
|             |                                                |  |

Once the exported file is saved, you can upload that file to your tournament on www.thewrestlingtourney.com.

**Note**: Tournament managers who have a server with their own web site can use **Generate Web Site**. To use this feature they also need the ability to **FTP** files to an appropriate location on their server. We are providing the **Publish to Web** option for those who do not have this capability.

Go to <u>www.thewrestlingtourney.com</u> and open your tournament as tournament manager.

Click on the Upload Results icon for your tournament

| The Wrestling Tourney : Tourney Manager - Home Page |        |       |                   |                   |                       |                                  |                  |            |  |
|-----------------------------------------------------|--------|-------|-------------------|-------------------|-----------------------|----------------------------------|------------------|------------|--|
| Edit                                                | Delete | Teams | Export<br>Coaches | Upload<br>Results | Download<br>Wrestlers | l Name<br>5                      | City             | Date(s)    |  |
| <b>~</b>                                            | ×      | T     | Ŷ                 | 企                 | Û                     | Central High School Invitational | Wrestleville, IL | 11/19/2011 |  |
| <b>v</b>                                            | ×      |       | Ŷ                 | Û                 | Ŷ                     | Cherry Valley Invitational       | Wrestleville, IL | 11/19/2011 |  |
|                                                     |        |       | 1                 |                   |                       | New Tournament                   |                  |            |  |

The following dialog will appear.

| The Wrestling Tourney : Up                                     | load Tourney Data      |
|----------------------------------------------------------------|------------------------|
| Warning:<br>• All tourney data will<br>• File extension must l | be replaced!<br>be TWT |
| File to upload:                                                | Browse                 |
| Cancel                                                         | Submit                 |

Click on Browse to locate the exported file. Navigate to the location where you saved your exported file.

| ∮ Choose File to Upload<br>③ ○ ▼ ↓ • Computer → Local Dick (C:) → twt70 → export<br>▼ 42 Sourch export |   |                       |  |                    |                   |    |
|----------------------------------------------------------------------------------------------------|---|-----------------------|--|--------------------|-------------------|----|
| Organize 🔻 New folder                                                                                  |   |                       |  |                    | F • 🔳             | 0  |
| 鷆 obsp                                                                                                 | * | Name                  |  | Date modified      | Туре              | Si |
| b obstest                                                                                              |   | 🛐 kevin.csv           |  | 1/6/2011 8:24 PM   | Microsoft Excel C |    |
| DRC UN UN UN                                                                                           |   | MyTournament.twt      |  | 8/23/2011 9:00 AM  | TWT File          |    |
| pPC - Handheld                                                                                         |   | 🛐 SampleImport-tm.csv |  | 1/19/2008 9:13 PM  | Microsoft Excel C |    |
| Program Files                                                                                          |   | 🖏 SampleImport-wr.csv |  | 1/19/2008 9:09 PM  | Microsoft Excel C |    |
| Program Files (x86) Quotes                                                                             |   | 🛃 Wrestler.bmp        |  | 11/13/1997 8:41 PM | Bitmap image      |    |
| 퉬 Shared Docs_on_Win7_VM                                                                               | _ |                       |  |                    |                   |    |
| 鷆 STATS1999                                                                                            |   |                       |  |                    |                   |    |
| STATS2000                                                                                              | = |                       |  |                    |                   |    |
| STATSTEST                                                                                              |   |                       |  |                    |                   |    |
| 퉬 TWT Files                                                                                            |   |                       |  |                    |                   |    |
| 🐌 twt70                                                                                                |   |                       |  |                    |                   |    |
| 퉲 twł70 - Copy                                                                                         | - | •                     |  |                    |                   | )  |
| File name: MyTournament.twt                                                                            |   |                       |  |                    |                   |    |
|                                                                                                    |   |                       |  | Open               | Cancel            |    |

Locate the file and click **Open**.

The following dialog will appear.

| The Wrestling Tourney : Confirm Upload            |                                                                            |  |  |  |  |
|---------------------------------------------------|----------------------------------------------------------------------------|--|--|--|--|
| Current tourney name:<br>Selected import tourney: | Cherry Valley Invitational<br>56th Annual Berman Holiday Wrestling Classic |  |  |  |  |
| Type CONFIRM to replace:                          | CONFIRM                                                                    |  |  |  |  |
| Cancel                                            | Submit                                                                     |  |  |  |  |

Type **CONFIRM** in the appropriate field to confirm replacing previous results with current tournament results.

Your tournament should now be updated and ready for viewing.

The above steps should be taken each time you want to update results for your tournament.

**Note**: If you receive an error indicating that your upload file is not a valid Wrestling Tourney file you may have placed commas in the Tourney name, Location, or Date of the tournament on *The Wrestling Tourney* desktop program. Remove all commas, generate a new upload file and upload again. This issue will be corrected on a future update of *The Wrestling Tourney*.

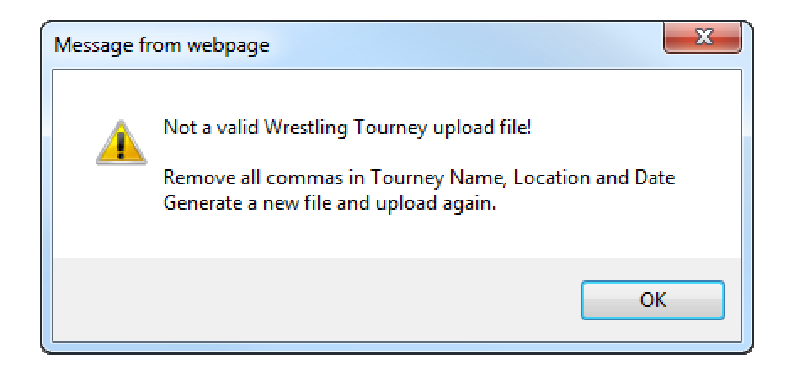

## **Reports**

Documentation for viewing reports can be found by clicking on **Help | Public**.

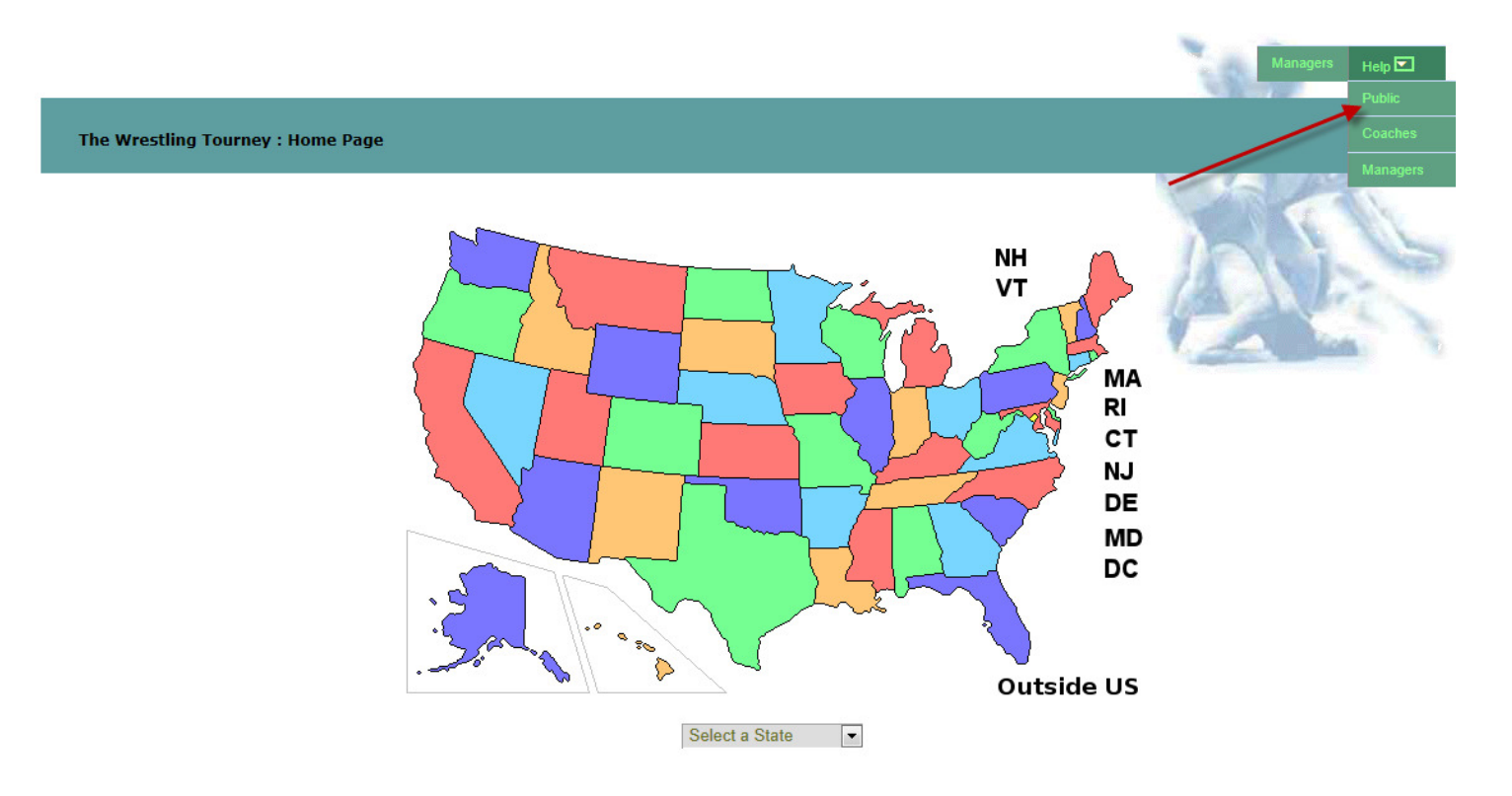